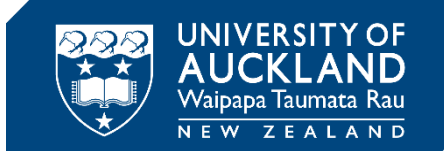

## Set Up Guide

#### Preparing for an Inspera remote invigilated exam

The purpose of this guide is to take you through what you will need to do before exam day to prepare for your remote invigilated (supervised) exam. There are some steps to prepare:

- 1. Checking your room setup
- 2. Checking your computer equipment
- 3. Installing Inspera Integrity Browser
- 4. Opening IIB and running system checks
- 5. Logging in and selecting your exam
- 6. Camera and microphone check
- 7. Photo and ID check
- 8. Frequently Asked Questions

You will also need to bring your University of Auckland campus card and any permitted materials to your exams.

#### If you have trouble with any steps you can:

- Read the **'IIB troubleshooting guide'** on the <u>Exam Mode B</u> webpage to see if there are any steps to fix the problem.
- Call the student support team on 0800 61 62 63 (if you are in New Zealand) or +64 9 373 7513 (if you are outside New Zealand).
- You can also email <u>studentinfo@auckland.ac.nz</u> for assistance. Please be aware that emailed responses may not be provided before your exam submission deadline.
- You can contact <u>Student IT Hub</u> or visit the team in the General Library to organize a <u>same-day loan laptop</u> or <u>long-term loan laptop</u> before the exam. IIB will already be installed on these laptops.
- The student support team operates from **8:00am 6:00pm** Monday to Friday (local New Zealand time).
- During the examination period, the student support team operates from 8:00am 6:00pm Monday to Friday and Saturday 8:00am 6:00pm (local New Zealand time).

### **Checking your room setup**

- Ensure all cables (power cords, wired mouse, keyboard etc.) are securely connected to your laptop/desktop computer and your device is receiving power.
- If you want to ensure your internet connection is not interrupted or slowed, ask other people in your house not to watch streaming services or download large files on the same internet connection during your exam.
- To protect the privacy of others around you, please ask them not to enter the space you'll be sitting your exam in.
- Make sure you are sitting in a quiet and well-lit environment.

#### **Checking your computer equipment**

Before you install Inspera Integrity Browser, please check your device has the following:

| System requirements                               | More information                                                                 |  |  |  |  |
|---------------------------------------------------|----------------------------------------------------------------------------------|--|--|--|--|
| Windows 10 or 11 on a 64-bit<br>platform          | See Microsoft article on how to check your operating system <u>here</u>          |  |  |  |  |
| Mac OS X 11.0 (Big Sur) or later                  | See Apple support article to find out which OS your Mac is using <u>here</u>     |  |  |  |  |
| 500 MB initial installation and                   | See Microsoft article on how to check how much storage your PC has <u>here</u>   |  |  |  |  |
| 75 MB of free storage per hour                    | See MacWorld article on how to check a Mac's free hard drive space <u>here</u>   |  |  |  |  |
| Web camera & microphone<br>(internal or external) | These will need to be turned on for the duration of your exam.                   |  |  |  |  |
| External speakers                                 | Headphones cannot be used                                                        |  |  |  |  |
| A broadband internet connection                   | You will need a working internet connection during the installation of IIB       |  |  |  |  |
| (0.15Mbps upload speed)                           | Your Internet Service Provider normally provides a free web app to measure speed |  |  |  |  |

You will **not** be able to access your exam on phones, tablets (inc. iPads), or Chromebooks.

If you are using a shared device remember to always check that you are logged into your account and profile.

If you do not have a device that meets all of these requirements, you will need to contact <u>Student IT Hub</u> to organize a <u>same-day loan laptop</u> or <u>long-term loan laptop</u> before the exam date.

## **Installing Inspera Integrity Browser**

Download IIB using the link below: https://auckland.inspera.com/get-iep

Open the file in your downloads folder. A wizard installation window will pop up.

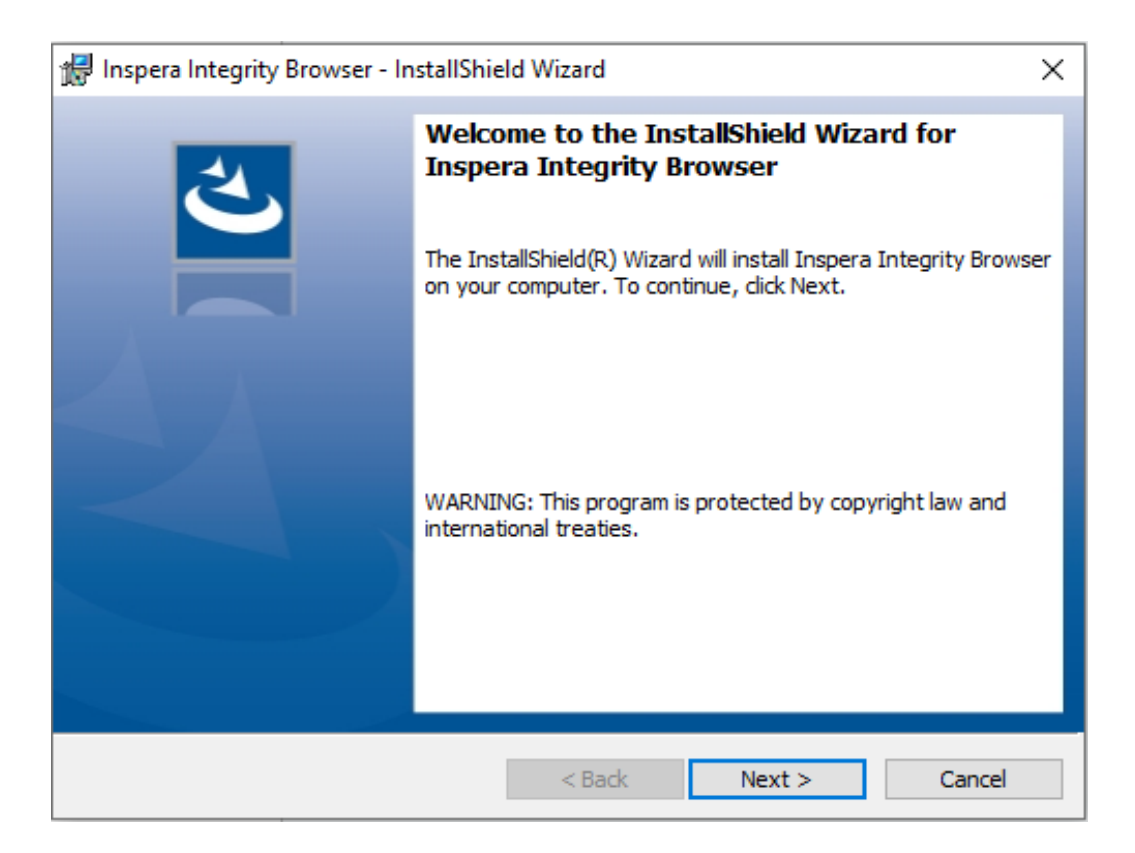

Read and accept the terms, and click **Next**. Click on **Install** to finish installation.

| 🖟 Inspera Integrity Browser - InstallShield                                | l Wizard           |                     | ×               |
|----------------------------------------------------------------------------|--------------------|---------------------|-----------------|
| Ready to Install the Program<br>The wizard is ready to begin installation. |                    |                     | と               |
| Click Install to begin the installation.                                   |                    |                     |                 |
| If you want to review or change any of y<br>exit the wizard.               | our installation s | ettings, dick Back. | Click Cancel to |
|                                                                            |                    |                     |                 |
|                                                                            |                    |                     |                 |
|                                                                            |                    |                     |                 |
|                                                                            |                    |                     |                 |
|                                                                            |                    |                     |                 |
| InstallShield                                                              | < Back             | Install             | Cancel          |

IIB should be successfully installed. Click **Finish** to close the wizard.

## **Running the Inspera Integrity Browser system checks**

Click the Inspera Integrity Browser icon on your desktop to launch IIB.

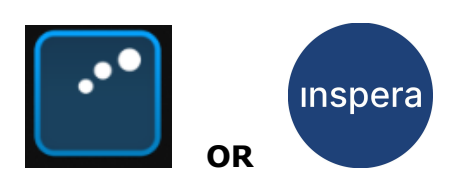

The welcome page will open.

| 🚽 Inspera Integ                           | ity Browser 1.16.0                                                     |               |                       |                                                  | _       |
|-------------------------------------------|------------------------------------------------------------------------|---------------|-----------------------|--------------------------------------------------|---------|
| (i)                                       | <b>\$</b>                                                              | →]            | 타                     |                                                  |         |
| Introduction                              | System check                                                           | Login         | Select test           |                                                  |         |
|                                           |                                                                        |               |                       |                                                  |         |
| <b>M</b> Insp                             | era assessme                                                           | ent           |                       |                                                  |         |
|                                           |                                                                        |               |                       |                                                  |         |
| weic                                      | ome to In                                                              | spera I       | Integrity E           | srowser                                          |         |
| (previous)                                | / Inspera Exam Port                                                    | tal)          |                       |                                                  |         |
| To start yo                               | ur test, follow these                                                  | e steps:      |                       |                                                  |         |
| 1. Syste<br>2. Logir<br>3. Selec          | m check<br>(have your login us<br>the test                             | sername and   | password ready)       |                                                  |         |
| If your tes                               | t is remotely procto                                                   | red, you migh | nt have these additio | onal steps:                                      |         |
| 4. Came<br>5. Micro<br>6. Take<br>7. Take | ra, screen recordin<br>phone check<br>your photo<br>a photo of your ID | g and disk sp | ace check             |                                                  |         |
| Please ma                                 | ke sure:                                                               |               |                       |                                                  |         |
| 8. You a<br>9. Your                       | re in a well-lit room<br>speakers and micro                            | phone are co  | nnected.              |                                                  |         |
| Good Luc                                  | 1                                                                      |               |                       |                                                  |         |
|                                           |                                                                        |               | This step             | is successfully completed. Click Next to continu | e. Next |

Click Next.

Inspera Integrity Browser will automatically go through some system checks to ensure your device is set up correctly.

Once the system checks are complete, click **Next**.

| (i)<br>Introduction                                                                                                    | System check                                                                                                    | →]<br>Login                    | Select test       |                                                                                 |
|----------------------------------------------------------------------------------------------------|----------------------------------------------------------------------------------------------------|--------------------------------|-------------------|---------------------------------------------------------------------------------|
| Syste                                                                                                    | m check                                                                                                    | me checks ne                   | ad to be complete | to make sure your system is suitable. These checks will only take a few moments |
| <ul> <li>App ve</li> <li>Login c</li> <li>Connec</li> <li>Power</li> <li>Enviror</li> <li>Clock a</li> <li>CPU fe</li> <li>Numbe</li> <li>Process</li> <li>Browse</li> </ul> | rsion passed<br>configuration pass<br>ction quality pass<br>state passed<br>incuracy passed<br>atures passed<br>atures passed<br>er of screens pass<br>s blocklist passed<br>er GPU support p. | sed<br>ed<br>sed<br>i<br>assed |                   |                                                                                 |
|                                                                                                    |                                                                                                    |                                | This ste          | p is successfully completed. Click Next to continue.                            |

# Logging in and selecting your test or exam

Click **Authenticate** and the University sign in page will load in IIB.

| Inspera Integrity Browse                                                                                  | er 1.16.0                                                       |                                                                                                |     |                             |
|----------------------------------------------------------------------------------------------------|-----------------------------------------------------------------|------------------------------------------------------------------------------------------------|-----|-----------------------------|
|                                                                                                    |                                                                 | 🚰 Inspera SSO — 🗆                                                                              | ×   |                             |
| i l                                                                                                    | <u>e</u>                                                        |                                                                                                |     |                             |
| Introduction Syste                                                                                        | em check                                                        |                                                                                                | - 1 |                             |
| Test login<br>To start the test, en<br>If it is not your tes<br>After pressing 'Aut<br>should be closed a | n<br>Inter your L<br>at day and y<br>thenticate'<br>and you wil | THE UNIVERSITY OF<br>DECKLAND<br>NEW ZEALAND                                                   |     | successful login the window |
|                                                                                                    |                                                                 | Welcome to Candidate login!<br>Sign in<br>Or log in with registered Inspera user credentials v |     |                             |
|                                                                                                    | L                                                               | Trouble logging in? Please contact our Student Support Centre                                  | •   | Next                        |

Sign into your University of Auckland username (e.g. "tuoa001") and password.

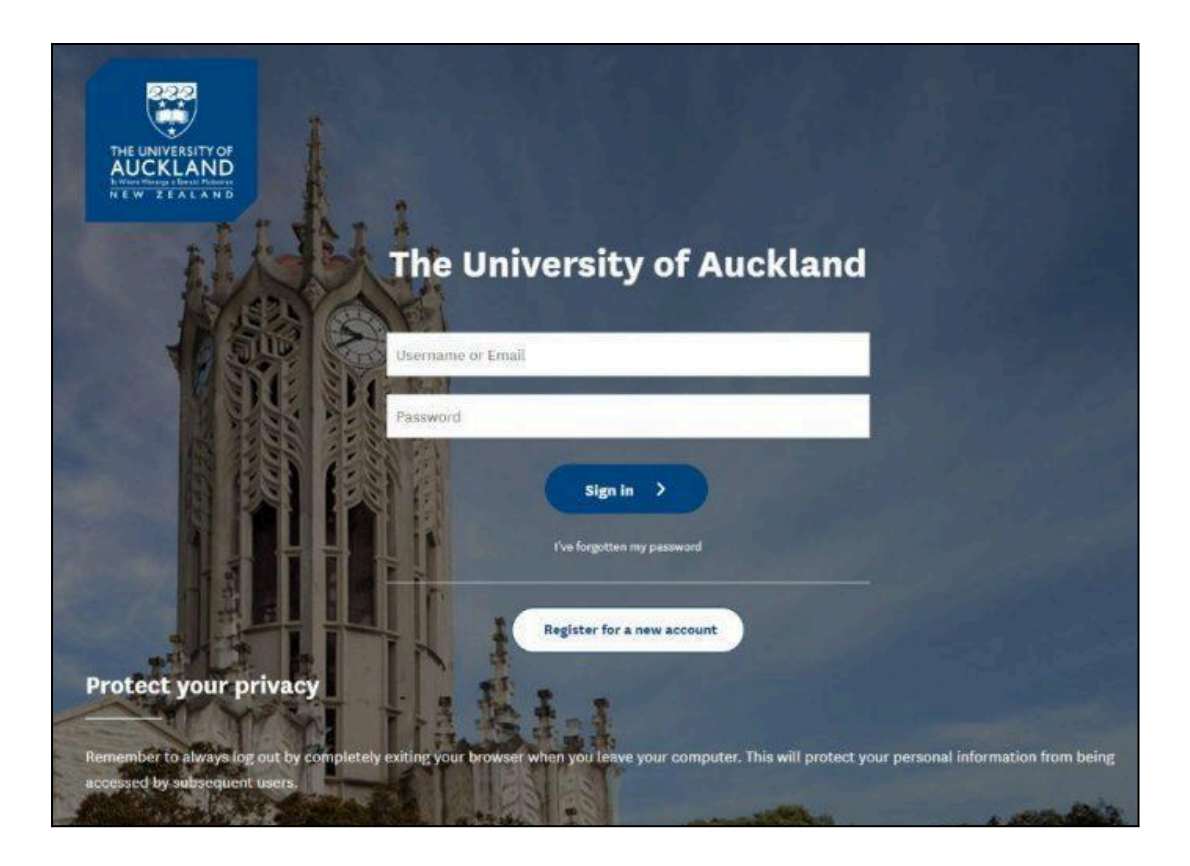

If you have two-factor authentication enabled on your University account, you need to enter the token that is generated on the device where you have the two-factor authentication app installed.

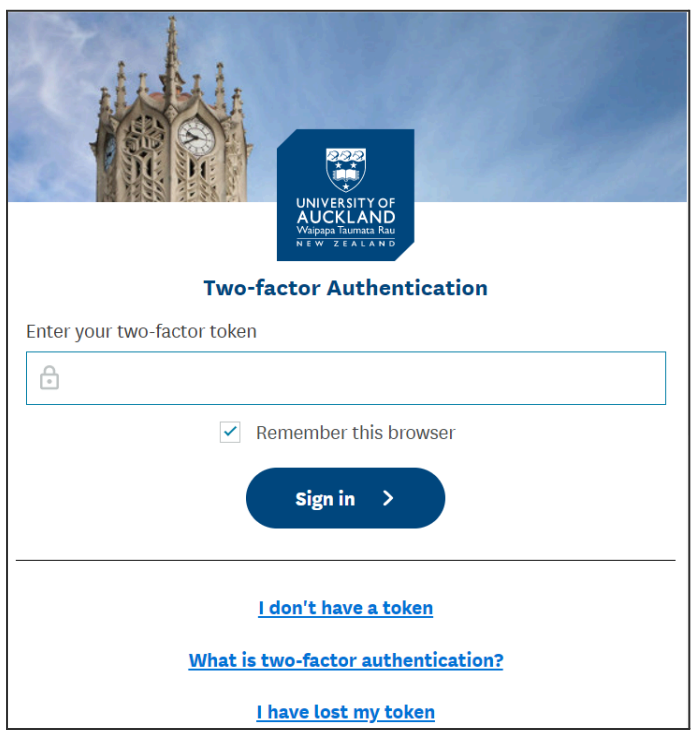

Click Next.

Select your exam and enter the PIN code (this will be circulated on Canvas weeks before the day of the exam).

| (i)<br>Introduction      | System check                                                                                                    | →]<br>Login | Select test | ©<br>Proctoring  | Camera / Mic        | [A]<br>Photo   | R=<br>ID |      | O<br>Chat |  |  |
|--------------------------|----------------------------------------------------------------------------------------------------|-------------|-------------|------------------|---------------------|----------------|----------|------|-----------|--|--|
| Select the<br>Click Next | Select test<br>Select the test you want to start. To start the test, enter the PIN-code provided. Click Unlock and select.<br>Click Next to continue.                                                   |             |             |                  |                     |                |          |      |           |  |  |
| Demo te<br>AH: 1         | Demo test IEP         AH: 1         February 07, 2023 10:00 » February 08, 2023 12:00         Unlock and select         You entered the correct PIN for the test. Please press Next button to continue. |             |             |                  |                     |                |          |      |           |  |  |
|                          |                                                                                                    |             | This st     | ep is successful | ly completed. Click | Next to contin | ue.      | Next |           |  |  |

Click **Next** and IIB will load you into the Inspera dashboard.

## **Camera and microphone check**

Your camera and microphone needs to be on throughout the entire exam so IIB needs to check that they are working.

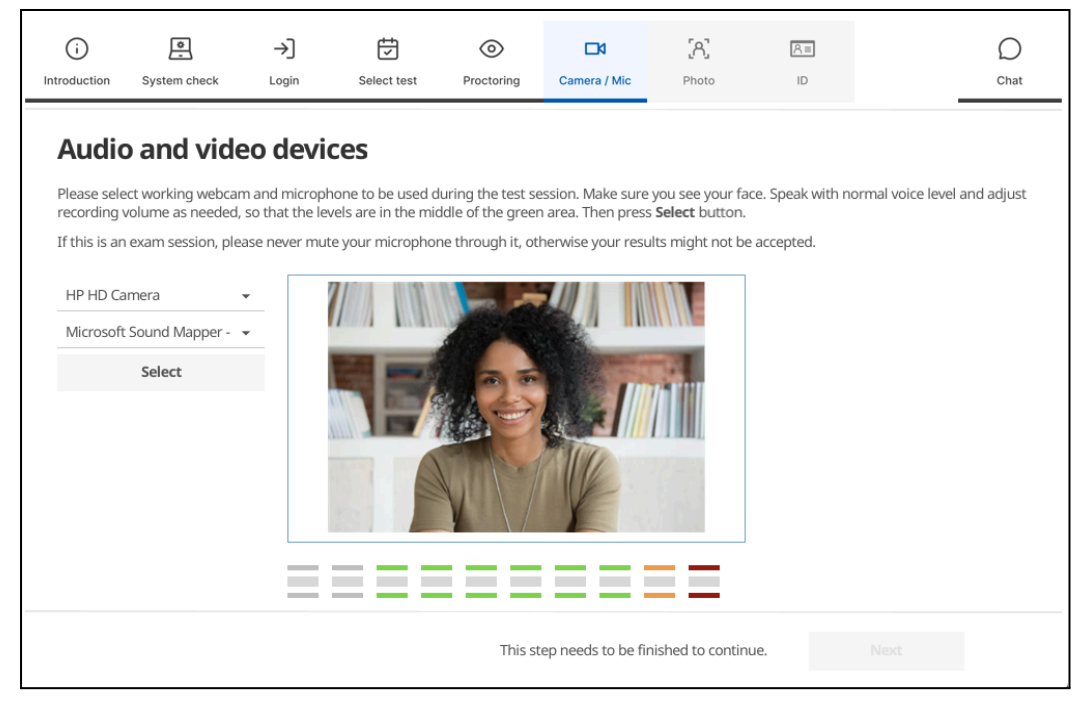

• Select your camera and microphone inputs and click **Select**.

- Speak **loudly** into the microphone.
- Increase the microphone volume on your device.
- Adjust the camera so it captures your face and upper body.

If successful, the **This step is successfully completed** message will appear and you can click **Next.** 

#### **Photo and ID check**

The last step before you can access your exam is to take a photo of your face and campus card.

Move your face so that it is centred and fully fills the circle, and click **Take photo**.

The captured photo will appear on the right-hand side of the screen.

If the photo is too dark or blurry, adjust your position and click **Take photo** again.

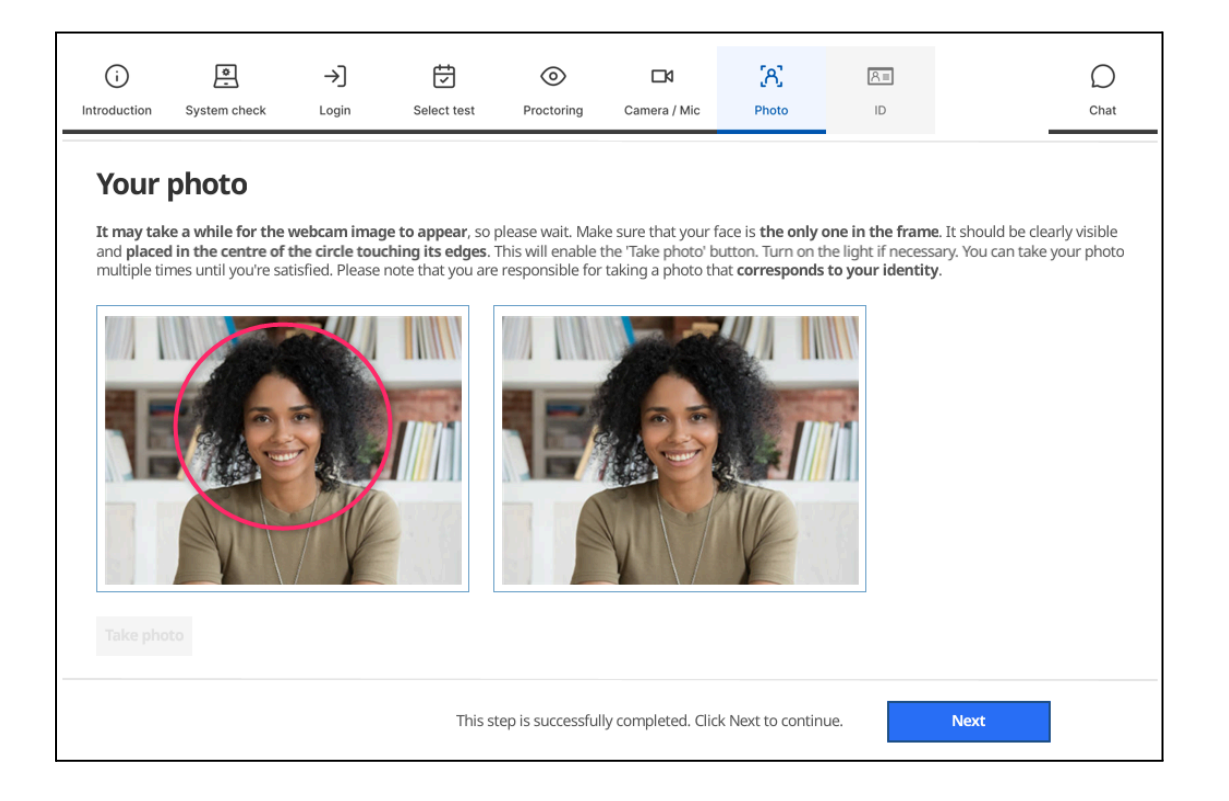

#### Click Next.

Hold your campus card close enough to fill the rectangle and click Take photo.

| i                                                             | System check | →]                                                         | Select test                                                 | ©<br>Proctoring                                             | Camera / Mic        | [A]<br>Photo                                  | R=                                    | O                                                    |
|---------------------------------------------------------------|--------------|------------------------------------------------------------|-------------------------------------------------------------|-------------------------------------------------------------|---------------------|-----------------------------------------------|---------------------------------------|------------------------------------------------------|
| Ittroduction<br>Your<br>It may tak<br>Take phot<br>responsibl | System check | Login<br>webcam imag<br>he light if nece<br>o that corresp | e to appear, so p<br>essary. You can ta<br>onds to your ide | Proctoring<br>blease wait. Mak<br>ke your ID phot<br>ntity. | Camera / Mic        | Photo<br>D document is c<br>ntil you get a sl | learly visible with harp picture. Ple | hin the rectangle and press<br>ase note that you are |
| Take pho                                                      | to           | _                                                          | -                                                           |                                                             |                     | -                                             |                                       |                                                      |
|                                                               |              |                                                            | This st                                                     | ep is successfull                                           | ly completed. Click | Next to continu                               | ue.                                   | Next                                                 |

Again, if the photo is too dark or blurry, adjust your position and click **Take photo** again.

Click **Next** and IIB will load you into the Inspera dashboard.

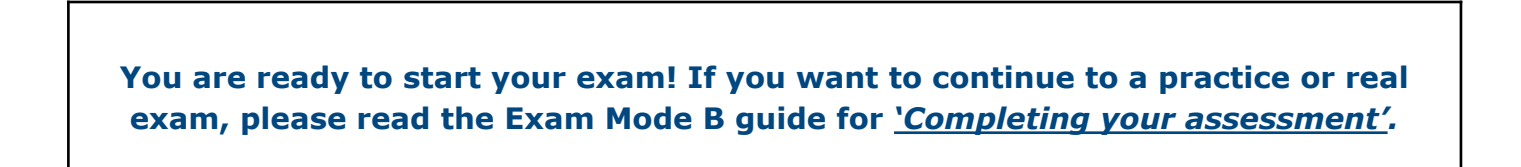